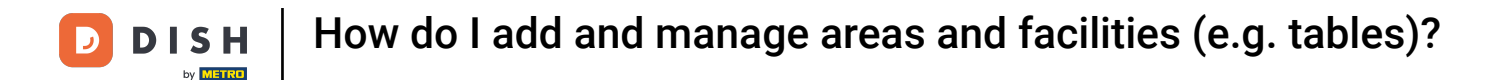

i

Welcome to the DISH POS dashboard. In this tutorial, we show you how to add and manage areas and facilities. First, click on General.

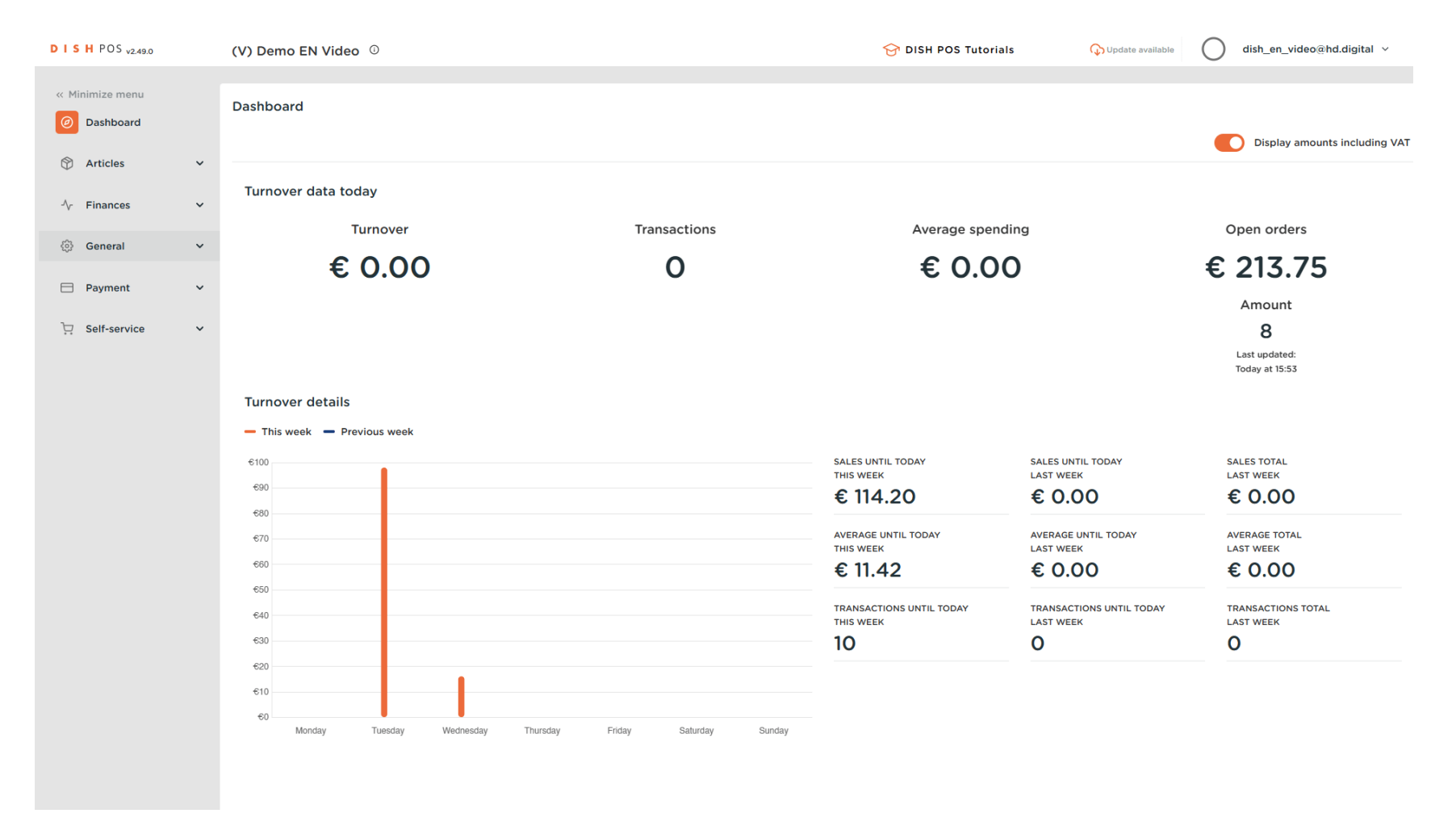

**DISH** How do I add and manage areas and facilities (e.g. tables)?

Then go to Facilities.

D

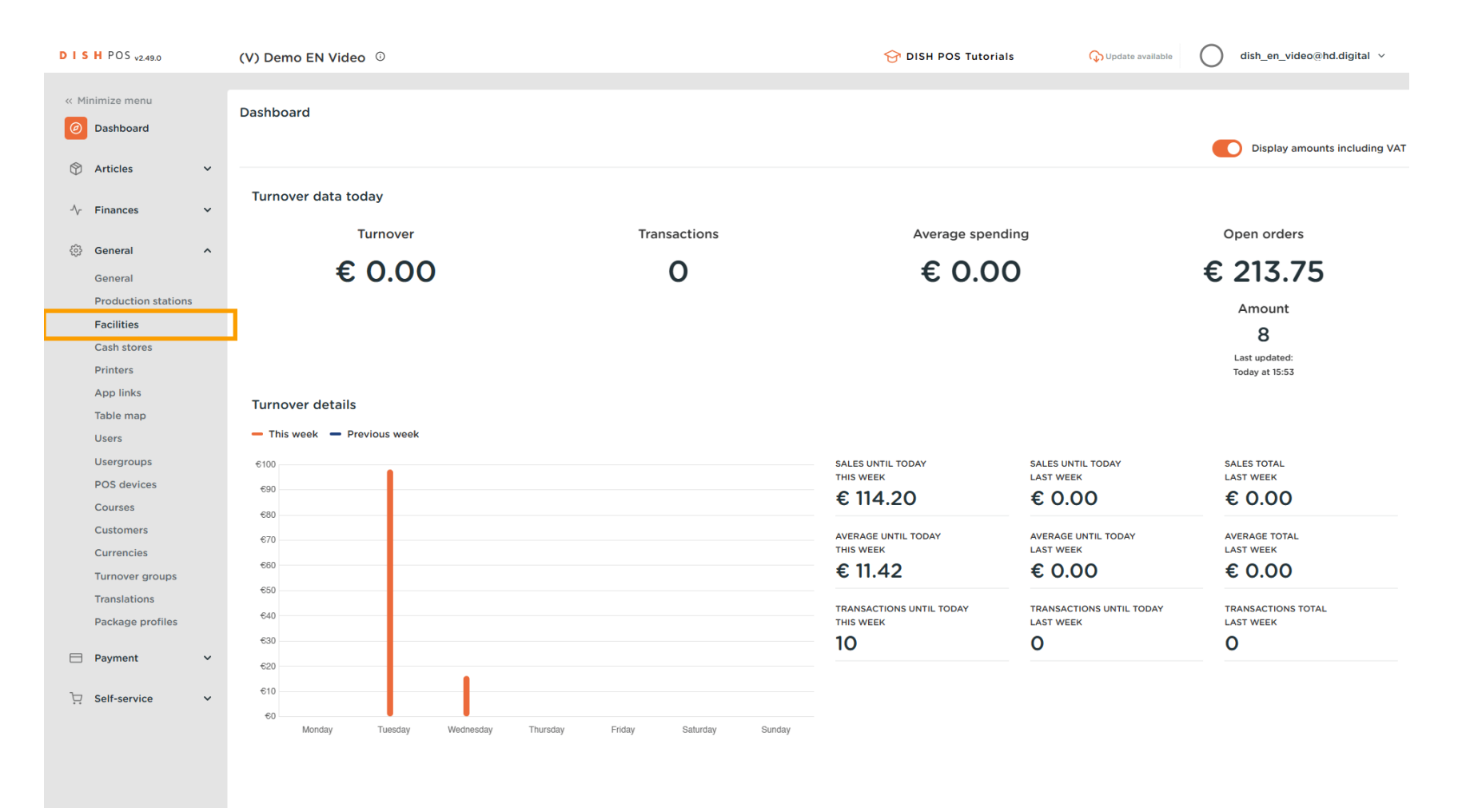

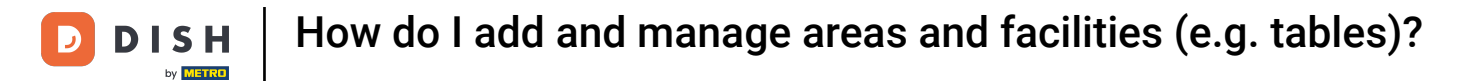

• You are now in the overview of your facilities. To expand the menu of your facilities, use the down-facing arrow.

| D I S H POS v2.49.0            | (V) Demo EN Video 0                                                                                                    | 😚 DISH POS Tutorials | ↓ Update available     dish_en_video@hd.digital ✓ |
|--------------------------------|----------------------------------------------------------------------------------------------------|----------------------|---------------------------------------------------|
| « Minimize menu                |                                                                                                    |                      |                                                   |
| <ul> <li>Dashboard</li> </ul>  | Q Type to search                                                                                                    |                      | + Generate area + Add facility                    |
| 🕅 Articles 🗸 🗸                 |                                                                                                    |                      |                                                   |
| $\sim$ Finances $\sim$         | Be extra careful when you use QR ordering through CMS: QR codes are linked to facilities. Once created, these QR codes cannot be reassigned to a different facility. |                      |                                                   |
| 🔅 General 🔨                    | Facilities                                                                                                    |                      |                                                   |
| General<br>Production stations | HD Video Demo English                                                                                                    |                      |                                                   |
| Facilities                     |                                                                                                    |                      |                                                   |
| Cash stores                    |                                                                                                    |                      |                                                   |
| Printers                       |                                                                                                    |                      |                                                   |
| App links                      |                                                                                                    |                      |                                                   |
| Table map                      |                                                                                                    |                      |                                                   |
| Users                          |                                                                                                    |                      |                                                   |
| Usergroups                     |                                                                                                    |                      |                                                   |
| POS devices                    |                                                                                                    |                      |                                                   |
| Courses                        |                                                                                                    |                      |                                                   |
| Currencies                     |                                                                                                    |                      |                                                   |
| Turnover groups                |                                                                                                    |                      |                                                   |
| Translations                   |                                                                                                    |                      |                                                   |
| Package profiles               |                                                                                                    |                      |                                                   |
|                                |                                                                                                    |                      |                                                   |
| Payment V                      |                                                                                                    |                      |                                                   |
| Self-service V                 |                                                                                                    |                      |                                                   |
|                                |                                                                                                    |                      |                                                   |
|                                |                                                                                                    |                      |                                                   |
|                                |                                                                                                    |                      |                                                   |
|                                |                                                                                                    |                      |                                                   |

### By clicking on + Generate area, you will create a new area.

| DISH POS v2.49.0               | (V) Demo EN Video 0                                                                                                    | 😚 DISH POS Tutorials | Oupdate available O dish_en_video@hd.digital v |
|--------------------------------|----------------------------------------------------------------------------------------------------|----------------------|------------------------------------------------|
| « Minimize menu                |                                                                                                    |                      |                                                |
| Deathbased                     | Facilities                                                                                                    |                      |                                                |
| Dashboard                      | Q Type to search                                                                                                    |                      | + Generate area + Add facility                 |
| 🕅 Articles 🗸 🗸                 |                                                                                                    |                      |                                                |
| √ Finances ✓                   | Be extra careful when you use QR ordering through CMS: QR codes are linked to facilities. Once created, these QR codes cannot be reassigned to a different facility. |                      |                                                |
| 🚱 General 🔺                    | Facilities                                                                                                    |                      |                                                |
| General<br>Production stations | A HD Video Demo English                                                                                                    |                      |                                                |
| Facilities                     | ✓ Restaurant                                                                                                    |                      |                                                |
| Cash stores                    | Direct Sale                                                                                                    |                      |                                                |
| Printers                       | V E-Commerce                                                                                                    |                      |                                                |
| App links<br>Table map         |                                                                                                    |                      |                                                |
| Users                          | V Terrace                                                                                                    |                      |                                                |
| Usergroups                     |                                                                                                    |                      |                                                |
| POS devices                    |                                                                                                    |                      |                                                |
| Courses                        |                                                                                                    |                      |                                                |
| Customers                      |                                                                                                    |                      |                                                |
| Currencies                     |                                                                                                    |                      |                                                |
| Turnover groups                |                                                                                                    |                      |                                                |
| Package profiles               |                                                                                                    |                      |                                                |
|                                |                                                                                                    |                      |                                                |
| Payment V                      |                                                                                                    |                      |                                                |
| 🗔 Self-service 🗸               |                                                                                                    |                      |                                                |
|                                |                                                                                                    |                      |                                                |
|                                |                                                                                                    |                      |                                                |
|                                |                                                                                                    |                      |                                                |

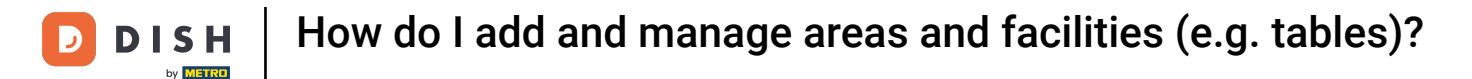

A new window will open, where you can enter the information of the new area. Start by entering the name into the respective text field.

| DISHPOS <sub>v2.49.0</sub>      | (V) Demo EN Video 0                                    | Generate Area | Sales point          |      |        | CL                    | .ose 🛞 |
|---------------------------------|--------------------------------------------------------|---------------|----------------------|------|--------|-----------------------|--------|
| « Minimize menu                 | Facilities                                             | Sales point   | Name                 |      | Parent | HD Video Demo English | ~      |
| <ul> <li>Dashboard</li> </ul>   | Q Type to search                                       | ැටී Menu      | References           |      |        |                       |        |
| 🕅 Articles 🗸 🗸                  | ▲ Be extra careful when you use QR ordering through 0  |               | Price level          | None | ~      |                       |        |
| √ Finances ✓                    | GR codes cannot be reassigned to a different facility. |               | Table prefix*        |      |        |                       |        |
| 송 General ^                     | Facilities                                             |               | Table postfix start* |      |        |                       |        |
| Production stations             | ∧ HD Video Demo English                                |               | Table postfix end*   |      |        |                       |        |
| Facilities<br>Cash stores       | V Restaurant                                           |               | Seats                |      |        |                       |        |
| Printers                        | Direct Sale                                            |               |                      |      |        |                       |        |
| App links<br>Table map          | V E-Commerce                                           |               |                      |      |        |                       |        |
| Users                           | ✓ Terrace                                              |               |                      |      |        |                       |        |
| Usergroups<br>POS devices       |                                                        |               |                      |      |        |                       |        |
| Courses                         |                                                        |               |                      |      |        |                       |        |
| Customers                       |                                                        |               |                      |      |        |                       |        |
| Turnover groups<br>Translations |                                                        |               |                      |      |        |                       |        |
| Package profiles                |                                                        |               |                      |      |        |                       |        |
| 🗖 Payment 🗸 🗸                   |                                                        |               |                      |      |        |                       |        |
| 🖵 Self-service 🗸                |                                                        |               |                      |      |        |                       |        |
|                                 |                                                        |               |                      |      |        |                       |        |
|                                 |                                                        |               |                      |      |        |                       | Save   |
|                                 |                                                        |               |                      |      |        |                       | Save   |

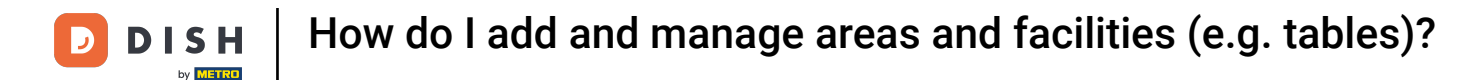

• You then can set the parent for the new area to which it will be assigned to directly. Do so by using the corresponding drop-down menu.

| DISH POS v2.49.0    | (V) Demo EN Video 0     | Generate Area | Sales point          |      |        | CL                    | ose 🛞 |
|---------------------|-------------------------|---------------|----------------------|------|--------|-----------------------|-------|
| « Minimize menu     |                         | Sales point   | Name* Terrace Test   |      | Parent | HD Video Demo English | ~     |
| Ø Dashboard         | Facilities              | _             |                      |      |        |                       | _     |
|                     | Q Type to search        | 袋 Menu        | References           |      |        |                       |       |
| 🕅 Articles 🗸 🗸      |                         |               | Price level          | None | ~      |                       |       |
| -\r Finances ✓      |                         |               |                      |      |        |                       |       |
|                     |                         |               | Table prefix*        |      |        |                       |       |
| 🔅 General ^         | Facilities              |               | Table postfix start* |      |        |                       |       |
| General             | A HD Video Demo English |               | Table postfix end*   |      |        |                       |       |
| Production stations |                         |               |                      |      |        |                       |       |
| Facilities          | ✓ Restaurant            |               | Seats                |      |        |                       |       |
| Cash stores         | Direct Sale             |               |                      |      |        |                       |       |
| App links           | ✓ E-Commerce            |               |                      |      |        |                       |       |
| Table map           |                         |               |                      |      |        |                       |       |
| Users               | ✓ Ierrace               |               |                      |      |        |                       |       |
| Usergroups          |                         |               |                      |      |        |                       |       |
| POS devices         |                         |               |                      |      |        |                       |       |
| Courses             |                         |               |                      |      |        |                       |       |
| Customers           |                         |               |                      |      |        |                       |       |
| Currencies          |                         |               |                      |      |        |                       |       |
| Translations        |                         |               |                      |      |        |                       |       |
| Package profiles    |                         |               |                      |      |        |                       |       |
|                     |                         |               |                      |      |        |                       |       |
| Payment V           |                         |               |                      |      |        |                       |       |
| 🗔 Self-service 🗸    |                         |               |                      |      |        |                       |       |
|                     |                         |               |                      |      |        |                       |       |
|                     |                         |               |                      |      |        |                       |       |
|                     |                         |               |                      |      |        |                       |       |
|                     |                         |               |                      |      |        |                       | Save  |

#### Now select the facility which you like to add as a parent by setting the corresponding checkmark. Note: To expand the menu of available facilities, use the down-facing arrow.

| DISHPOS <sub>v2.49.0</sub>                                                                                                    | (V) Demo EN Video 💿                                                                                                    | Generate Area | Sales point                                                                                                    |      |        | CLC                       | DSE 🛞 |
|----------------------------------------------------------------------------------------------------|----------------------------------------------------------------------------------------------------|---------------|----------------------------------------------------------------------------------------------------|------|--------|---------------------------|-------|
| « Minimize menu<br>Ø Dashboard                                                                                                    | Facilities                                                                                                    | Sales point   | Name* Terrace Test                                                                                                    |      | Parent | HD Video Demo English     | ^     |
| Image: Second second second | Pacifittes         Image: Construction of the search of the extra correlation when you use GR ordering through of GR codes cannot be reassigned to a different facility         Facilities         A HD Video Demo English         Restaurant         Direct Sale         E-Commerce         Terrace | Menu          | References         Price level         Table prefix"         Table postfix start"         Table postfix end"         Seats | None |        | V 🗹 HD Video Demo English |       |
|                                                                                                    |                                                                                                    |               |                                                                                                    |      |        |                           | ave   |
|                                                                                                    |                                                                                                    |               |                                                                                                    |      |        |                           | Jave  |

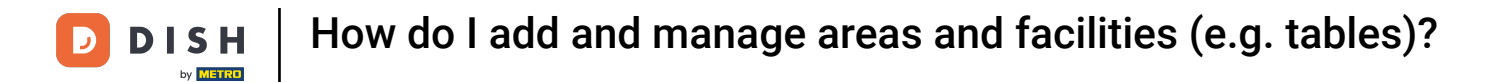

### • To assign a price level to the new area, use the corresponding drop-down menu.

| DISHPOS <sub>v2.49.0</sub>                      | (V) Demo EN Video 0                                                                                        | Generate Area | Sales point                  |      |        |                       | close 🛞 |
|-------------------------------------------------|----------------------------------------------------------------------------------------------------|---------------|------------------------------|------|--------|-----------------------|---------|
| « Minimize menu                                 | Facilities                                                                                                 | Sales point   | Name* Terrace Test           |      | Parent | HD Video Demo English | ~       |
| <ul> <li>Dashboard</li> <li>Articles</li> </ul> | Q Type to search                                                                                           | ଡ୍ଡି Menu     | References                   |      |        |                       |         |
| √ Finances v                                    | Be extra careful when you use QR ordering through<br>QR codes cannot be reassigned to a different facility |               | Price level<br>Table prefix* | None | ~      |                       |         |
| ② General ^                                     | Facilities                                                                                                 |               | Table postfix start*         |      |        |                       |         |
| General<br>Production stations                  | A HD Video Demo English                                                                                    |               | Table postfix end®           |      |        |                       |         |
| Facilities                                      | - V Restaurant                                                                                             |               | Seats                        |      |        |                       |         |
| Cash stores<br>Printers                         | Direct Sale                                                                                                |               |                              |      |        |                       |         |
| App links<br>Table map                          | V E-Commerce                                                                                               |               |                              |      |        |                       |         |
| Users                                           | ✓ Terrace                                                                                                  |               |                              |      |        |                       |         |
| Usergroups<br>POS devices                       |                                                                                                    |               |                              |      |        |                       |         |
| Courses                                         |                                                                                                    |               |                              |      |        |                       |         |
| Currencies                                      |                                                                                                    |               |                              |      |        |                       |         |
| Turnover groups                                 |                                                                                                    |               |                              |      |        |                       |         |
| Package profiles                                |                                                                                                    |               |                              |      |        |                       |         |
| 🗖 Payment 🗸 🗸                                   |                                                                                                    |               |                              |      |        |                       |         |
| ݤ Self-service ✔                                |                                                                                                    |               |                              |      |        |                       |         |
|                                                 |                                                                                                    |               |                              |      |        |                       |         |
|                                                 |                                                                                                    |               |                              |      |        |                       | Save    |
|                                                 |                                                                                                    |               |                              |      |        |                       |         |

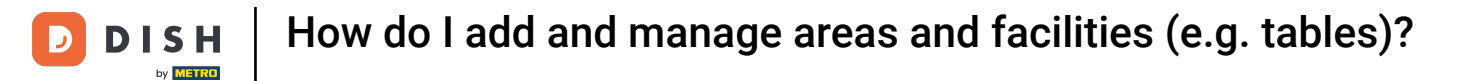

### • Then select a price level from the given options.

| DISH POS v2.49.0                                                                                                    | (V) Demo EN Video 0                                                                                           | Generate Area | Sales point CLOSE (                                     | $\otimes$ |
|----------------------------------------------------------------------------------------------------|----------------------------------------------------------------------------------------------------|---------------|---------------------------------------------------------|-----------|
| « Minimize menu                                                                                                    | Facilities                                                                                                    | Sales point   | Name* Terrace Test Parent HD Video Demo English         | ~         |
| <ul> <li>Ø Dashboard</li> <li>Ø Articles</li> </ul>                                                                             | Q Type to search                                                                                              | ලි Menu       | References                                              |           |
| $\sim$ Finances $\sim$                                                                                                    | Be extra careful when you use QR ordering through (<br>QR codes cannot be reassigned to a different facility) |               | Price level     None       Table prefix*     Happy Hour |           |
| හි General ^                                                                                                    | Facilities                                                                                                    |               | Table postfix start*                                    |           |
| General<br>Production stations                                                                                                  | ∧ HD Video Demo English                                                                                       |               | Table postfix end*                                      |           |
| Facilities                                                                                                    | ✓ Restaurant                                                                                                  |               | Seats                                                   |           |
| Cash stores<br>Printers                                                                                                    | Direct Sale                                                                                                   |               |                                                         |           |
| App links<br>Table map                                                                                                    | V E-Commerce                                                                                                  |               |                                                         |           |
| Users<br>Usergroups<br>POS devices<br>Courses<br>Customers<br>Currencies<br>Turnover groups<br>Translations<br>Package profiles | ✓ Terrace                                                                                                    |               |                                                         |           |
|                                                                                                    |                                                                                                    |               | Save                                                    |           |

## • Afterward, use the corresponding text field to add a table prefix.

| DISHPOS <sub>v2.49.0</sub>                       | (V) Demo EN Video 💿                                                                                        | Generate Area | Sales point                  |                     |        |                       | close 🛞 |
|--------------------------------------------------|----------------------------------------------------------------------------------------------------|---------------|------------------------------|---------------------|--------|-----------------------|---------|
| « Minimize menu                                  | Facilities                                                                                                 | Sales point   | Name* Terrace Test           |                     | Parent | HD Video Demo English | ~       |
| <ul> <li>Dashboard</li> <li>Articles </li> </ul> | Q Type to search                                                                                           | ලි Menu       | References                   |                     |        |                       |         |
| -\/- Finances ✓                                  | Be extra careful when you use QR ordering through to QR codes cannot be reassigned to a different facility |               | Price level<br>Table prefix® | Happy Hour<br>Table | × ~    |                       |         |
| General     A                                    | Facilities                                                                                                 |               | Table postfix start*         |                     |        |                       |         |
| General<br>Production stations                   | A HD Video Demo English                                                                                    |               | Table postfix end*           |                     |        |                       |         |
| Facilities                                       | ✓ Restaurant                                                                                               |               | Seats                        |                     |        |                       |         |
| Printers                                         | Direct Sale                                                                                                |               |                              |                     |        |                       |         |
| App links<br>Table map                           | V E-Commerce                                                                                               |               |                              |                     |        |                       |         |
| Users<br>Usergroups                              |                                                                                                    |               |                              |                     |        |                       |         |
| POS devices                                      |                                                                                                    |               |                              |                     |        |                       |         |
| Courses<br>Customers                             |                                                                                                    |               |                              |                     |        |                       |         |
| Currencies<br>Turnover groups                    |                                                                                                    |               |                              |                     |        |                       |         |
| Translations                                     |                                                                                                    |               |                              |                     |        |                       |         |
| Package profiles                                 |                                                                                                    |               |                              |                     |        |                       |         |
| Self-service                                     |                                                                                                    |               |                              |                     |        |                       |         |
|                                                  |                                                                                                    |               |                              |                     |        |                       |         |
|                                                  |                                                                                                    |               |                              |                     |        |                       |         |
|                                                  |                                                                                                    |               |                              |                     |        |                       | Save    |

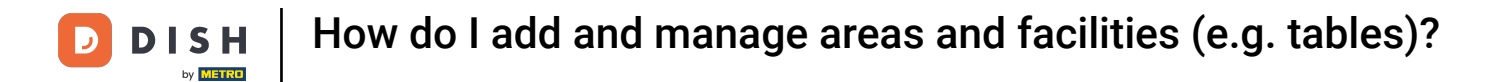

### • Then enter a starting table postfix by using the corresponding text field.

| DISHPOS <sub>v2.49.0</sub>     | (V) Demo EN Video 💿                                                                                     | Generate Area | Sales point                  |                     |        |                       | close 🛞 |
|--------------------------------|----------------------------------------------------------------------------------------------------|---------------|------------------------------|---------------------|--------|-----------------------|---------|
| « Minimize menu                | Facilities                                                                                              | Sales point   | Name* Terrace Test           |                     | Parent | HD Video Demo English | ~       |
| Dashboard                      | Q Type to search                                                                                        | ්රී Menu      | References                   |                     |        |                       |         |
|                                | Be extra careful when you use QR ordering through QR codes cannot be reassigned to a different facility |               | Price level<br>Table prefix* | Happy Hour<br>Table | × ~    |                       |         |
| General                        | Facilities                                                                                              |               | Table postfix start*         | 1                   |        |                       |         |
| General<br>Production stations | ∧ HD Video Demo English                                                                                 |               | Table postfix end*           |                     |        |                       |         |
| Facilities                     | ✓ Restaurant                                                                                            |               | Seats                        |                     |        |                       |         |
| Cash stores<br>Printers        | Direct Sale                                                                                             |               |                              |                     |        |                       |         |
| App links                      | V E-Commerce                                                                                            |               |                              |                     |        |                       |         |
| Users                          | ✓ Terrace                                                                                               |               |                              |                     |        |                       |         |
| Usergroups                     |                                                                                                    |               |                              |                     |        |                       |         |
| Courses                        |                                                                                                    |               |                              |                     |        |                       |         |
| Customers                      |                                                                                                    |               |                              |                     |        |                       |         |
| Currencies<br>Turnover groups  |                                                                                                    |               |                              |                     |        |                       |         |
| Translations                   |                                                                                                    |               |                              |                     |        |                       |         |
| Package profiles               |                                                                                                    |               |                              |                     |        |                       |         |
| 🗖 Payment 🗸 🗸                  |                                                                                                    |               |                              |                     |        |                       |         |
| ऐ只 Self-service ✓              |                                                                                                    |               |                              |                     |        |                       |         |
|                                |                                                                                                    |               |                              |                     |        |                       |         |
|                                |                                                                                                    |               |                              |                     |        |                       |         |
|                                |                                                                                                    |               |                              |                     |        |                       | Save    |

### • And do the same for adding the table postfix end by using the corresponding text field.

| DISH POS v2.49.0                                                                                                    | (V) Demo EN Video 0                                                                                        | Generate Area | Sales point                    |                     |        | CL                    | ose 🛞 |
|----------------------------------------------------------------------------------------------------|----------------------------------------------------------------------------------------------------|---------------|--------------------------------|---------------------|--------|-----------------------|-------|
| « Minimize menu                                                                                                    | Facilities                                                                                                 | Sales point   | Name <sup>®</sup> Terrace Test |                     | Parent | HD Video Demo English | ~     |
| Dashboard                                                                                                    | Q Type to search                                                                                           | ඟී Menu       | References                     |                     |        |                       |       |
| <ul> <li>Articles ✓</li> <li>✓</li> <li>✓</li> <li>✓</li> <li>✓</li> <li>✓</li> </ul>                                         | Be extra careful when you use QR ordering through<br>QR codes cannot be reassigned to a different facility |               | Price level<br>Table prefix®   | Happy Hour<br>Table | × ~    |                       |       |
| General ^                                                                                                    | Facilities                                                                                                 |               | Table postfix start*           | 1                   |        |                       |       |
| General<br>Production stations                                                                                                | A HD Video Demo English                                                                                    |               | Table postfix end®             | 25                  |        |                       |       |
| Facilities                                                                                                    | ✓ Restaurant                                                                                               |               | Seats                          |                     |        |                       |       |
| Cash stores<br>Printers                                                                                                    | Direct Sale                                                                                                |               |                                |                     |        |                       |       |
| App links                                                                                                    | ✓ E-Commerce                                                                                               |               |                                |                     |        |                       |       |
| Table mapUsersUsergroupsPOS devicesCoursesCustomersCurrenciesTurnover groupsPackage profilesPackage statementPaymentPasterice | ✓ Terrace                                                                                                  |               |                                |                     |        |                       |       |
|                                                                                                    |                                                                                                    |               |                                |                     |        |                       | Save  |
|                                                                                                    |                                                                                                    |               |                                |                     |        |                       |       |

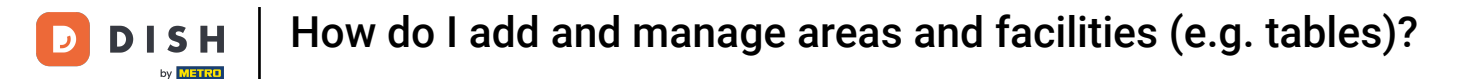

# You then can set a number of seats for those tables. Simply use the corresponding field for it. Note: When opening a table, you then will be asked how many seats are occupied. This setting is optional.

| DISH POS v2.49.0               | (V) Demo EN Video 💿                                    | Generate Area | Sales point          |            |        |                       | CLOSE 🚫 |
|--------------------------------|--------------------------------------------------------|---------------|----------------------|------------|--------|-----------------------|---------|
| « Minimize menu                | Facilities                                             | Sales point   | Name* Terrace Test   |            | Parent | HD Video Demo English | ~       |
|                                | Q Type to search                                       | ඟි Menu       | References           |            |        |                       |         |
| 🕲 Articles 🗸 🗸                 | Be extra careful when you use QR ordering through (    |               | Price level          | Happy Hour | × ×    |                       |         |
| -∿r Finances ✓                 | GR codes cannot be reassigned to a different facility. |               | Table prefix*        | Table      |        |                       |         |
| 63 General ^                   | Facilities                                             |               | Table postfix start* | 1          |        |                       |         |
| General<br>Production stations | ∧ HD Video Demo English                                |               | Table postfix end*   | 25         |        |                       |         |
| Facilities                     | ✓ Restaurant                                           |               | Seats                | 4          |        |                       |         |
| Cash stores<br>Printers        | Direct Sale                                            |               | _                    |            |        |                       |         |
| App links                      | V E-Commerce                                           |               |                      |            |        |                       |         |
| Table map<br>Users             | ✓ Terrace                                              |               |                      |            |        |                       |         |
| Usergroups                     |                                                        |               |                      |            |        |                       |         |
| POS devices<br>Courses         |                                                        |               |                      |            |        |                       |         |
| Customers                      |                                                        |               |                      |            |        |                       |         |
| Currencies                     |                                                        |               |                      |            |        |                       |         |
| Translations                   |                                                        |               |                      |            |        |                       |         |
| Package profiles               |                                                        |               |                      |            |        |                       |         |
| 🖯 Payment 🗸                    |                                                        |               |                      |            |        |                       |         |
| े़ Self-service ∽              |                                                        |               |                      |            |        |                       |         |
|                                |                                                        |               |                      |            |        |                       |         |
|                                |                                                        |               |                      |            |        |                       |         |
|                                |                                                        |               |                      |            |        |                       | Save    |

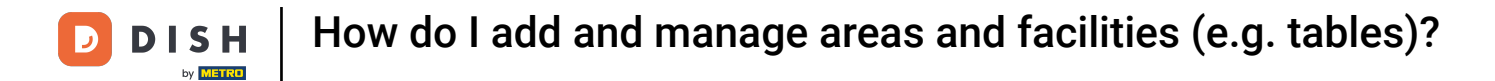

### Now go to Menu to start assigning menus to the new area.

| DISH POS v2.49.0                | (V) Demo EN Video 💿                                                                                          | Generate Area | Sales point                           |            |        |                       | CLOSE 🚫 |
|---------------------------------|----------------------------------------------------------------------------------------------------|---------------|---------------------------------------|------------|--------|-----------------------|---------|
| « Minimize menu                 | Facilities                                                                                                   | Sales point   | Name* Terrace Test                    |            | Parent | HD Video Demo English | ~       |
| <ul> <li>Dashboard</li> </ul>   | Q Type to search                                                                                             | ඟී Menu       | References                            |            |        |                       |         |
| Articles V                      | Be extra careful when you use QR ordering through 0<br>QR codes cannot be reassigned to a different facility |               | Price level                           | Happy Hour | × ~    |                       |         |
| 🔅 General 🔨                     | Facilities                                                                                                   |               | Table prefix*<br>Table postfix start* | Table      |        |                       |         |
| General<br>Production stations  | ∧ HD Video Demo English                                                                                      |               | Table postfix end®                    | 25         |        |                       |         |
| Facilities<br>Cash stores       | ✓ Restaurant Direct Sale                                                                                     |               | Seats                                 | 4          |        |                       |         |
| Printers<br>App links           | ✓ E-Commerce                                                                                                 |               |                                       |            |        |                       |         |
| Table map<br>Users              | ✓ Terrace                                                                                                    |               |                                       |            |        |                       |         |
| POS devices                     |                                                                                                    |               |                                       |            |        |                       |         |
| Customers<br>Currencies         |                                                                                                    |               |                                       |            |        |                       |         |
| Turnover groups<br>Translations |                                                                                                    |               |                                       |            |        |                       |         |
| Package profiles                |                                                                                                    |               |                                       |            |        |                       |         |
| 📜 Self-service 🗸                |                                                                                                    |               |                                       |            |        |                       |         |
|                                 |                                                                                                    |               |                                       |            |        |                       |         |
|                                 |                                                                                                    |               |                                       |            |        |                       | Save    |

# Then use the respective drop-down menu to select a menu for the POS and Self-service. Note: If you want to assign the same menus that the parent facility has, you can leave the setting on default.

| DISH POS v2.49.0                    | (V) Demo EN Video 💿                                                                                           | Generate Area | Menu CLOSE                                        | $\otimes$ |
|-------------------------------------|----------------------------------------------------------------------------------------------------|---------------|---------------------------------------------------|-----------|
| « Minimize menu                     | Facilities                                                                                                    | Sales point   | Name* Terrace Test Parent HD Video Demo English   | ~         |
| Articles                            | Q Type to search                                                                                              | 🛞 Menu        | Menu                                              |           |
| -√- Finances ✓                      | Be extra careful when you use QR ordering through (<br>QR codes cannot be reassigned to a different facility) |               | POS menu Inherit ~<br>Self-service menu Inherit ~ |           |
| ⓒ General ^                         | Facilities                                                                                                    |               | Menu planning                                     |           |
| Production stations                 | ∧ HD Video Demo English                                                                                       |               | POS Self-service                                  |           |
| Facilities<br>Cash stores           | Restaurant     Direct Sale                                                                                    |               | Period Menu                                       |           |
| Printers<br>App links               | ✓ E-Commerce                                                                                                  |               | None    Add                                       |           |
| Table map<br>Users<br>Usergroups    | V Terrace                                                                                                    |               |                                                   |           |
| POS devices<br>Courses<br>Customers |                                                                                                    |               |                                                   |           |
| Currencies<br>Turnover groups       |                                                                                                    |               |                                                   |           |
| Translations<br>Package profiles    |                                                                                                    |               |                                                   |           |
| 🖯 Payment 🗸 🗸                       |                                                                                                    |               |                                                   |           |
| Ç Self-service ✓                    |                                                                                                    |               |                                                   |           |
|                                     |                                                                                                    |               |                                                   |           |
|                                     |                                                                                                    |               | Save                                              |           |

## Simply select an option from the expanded drop-down menu.

D

| DISH POS v2.49.0                                                                           | (V) Demo EN Video 💿                                                                                     | Generate Area | Menu CL                                                     | ose 🛞 |
|--------------------------------------------------------------------------------------------|----------------------------------------------------------------------------------------------------|---------------|-------------------------------------------------------------|-------|
| « Minimize menu                                                                            | Facilities                                                                                              | G Sales point | Name <sup>*</sup> Terrace Test Parent HD Video Demo English | ~     |
| <ul> <li>Dashboard</li> <li>Articles</li> </ul>                                            | Q Type to search                                                                                        | 🛞 Menu        | Menu                                                        |       |
|                                                                                            | Be extra careful when you use QR ordering through QR codes cannot be reassigned to a different facility |               | POS menu Inherit  Self-service menu Menukaart               |       |
| ② General ^                                                                                | Facilities                                                                                              |               | Menu planning                                               |       |
| General<br>Production stations                                                             | ∧ HD Video Demo English                                                                                 |               | POS Self-service                                            |       |
| Facilities<br>Cash stores                                                                  | V Restaurant                                                                                            |               | Period Menu                                                 |       |
| App links                                                                                  | ✓ E-Commerce                                                                                            |               | None                                                        |       |
| Users Usergroups POS devices Courses Customers Currencies Turnover groups Package profiles | ✓ Terrace                                                                                               |               |                                                             |       |
|                                                                                            |                                                                                                    |               |                                                             | Save  |

O

To plan a menu for a certain period, start by selecting a period from the corresponding drop-down menu. Note: You have to set up those menus separately for the POS and Self-service.

| DISH POS v2.49.0                 | (V) Demo EN Video 0                                                                                          | Generate Area | Menu CLOSE                                                | $\otimes$ |
|----------------------------------|----------------------------------------------------------------------------------------------------|---------------|-----------------------------------------------------------|-----------|
| « Minimize menu<br>Ø Dashboard   | Facilities                                                                                                   | G Sales point | Name* Terrace Test Parent HD Video Demo English           | ~         |
| 🕅 Articles 🗸 🗸                   | Q Type to search                                                                                             | 🛞 Menu        | Menu                                                      |           |
| √ Finances ✓                     | Be extra careful when you use QR ordering through O<br>QR codes cannot be reassigned to a different facility |               | POS menu Inherit V<br>Self-service menu Inherit V         |           |
| 🚱 General 🔨                      | Facilities                                                                                                   |               | Menu planning                                             |           |
| Production stations              | ∧ HD Video Demo English                                                                                      |               | POS Self-service                                          |           |
| Facilities<br>Cash stores        | V Restaurant                                                                                                 |               | Period Menu                                               |           |
| Printers<br>App links            | ✓ E-Commerce                                                                                                 |               | None   Add                                                |           |
| Table map<br>Users               | ✓ Terrace                                                                                                    |               | Only Starter<br>(22-08-2022 12:00:00 22-08-2022 17:00:00) |           |
| Usergroups<br>POS devices        |                                                                                                    |               |                                                           |           |
| Courses<br>Customers             |                                                                                                    |               |                                                           |           |
| Currencies                       |                                                                                                    |               |                                                           |           |
| Translations<br>Package profiles |                                                                                                    |               |                                                           |           |
| 🗖 Payment 🗸 🗸                    |                                                                                                    |               |                                                           |           |
| 및 Self-service 🗸                 |                                                                                                    |               |                                                           |           |
|                                  |                                                                                                    |               |                                                           |           |
|                                  |                                                                                                    |               | Save                                                      |           |

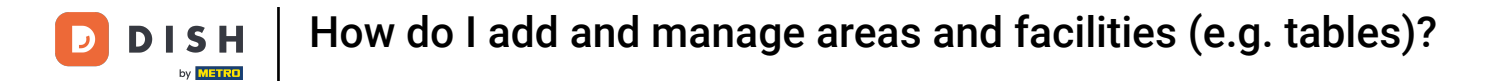

### • And then select the respective menu by using the corresponding drop-down menu.

| DISHPOS <sub>V2.49.0</sub>      | (V) Demo EN Video ©                                 | Generate Area | Menu                        |                              | close 🛞 |
|---------------------------------|-----------------------------------------------------|---------------|-----------------------------|------------------------------|---------|
| « Minimize menu                 | Facilities                                          | Sales point   | Name* Terrace Test          | Parent HD Video Demo English | ~       |
|                                 | Q Type to search                                    | 🚱 Menu        | Menu                        |                              |         |
| Articles V                      | Be extra careful when you use QR ordering through o |               | POS menu Inherit V          |                              |         |
| ∼ Finances ✓                    |                                                     |               | Self-service menu Inherit V |                              |         |
| ६२२ General ^                   | Facilities                                          |               | Menu planning               |                              |         |
| Production stations             | HD Video Demo English                               |               | POS Self-service            |                              |         |
| Cash stores                     | Direct Sale                                         |               | Period                      | Menu                         |         |
| Printers<br>App links           | V E-Commerce                                        |               | None                        | None                         | + Add   |
| Table map<br>Users              | ✓ Terrace                                           |               | -                           | Q                            |         |
| Usergroups<br>POS devices       |                                                     |               |                             | Menukaart<br>Webshop         |         |
| Courses                         |                                                     |               |                             |                              |         |
| Customers Currencies            |                                                     |               |                             |                              |         |
| Turnover groups<br>Translations |                                                     |               |                             |                              |         |
| Package profiles                |                                                     |               |                             |                              |         |
| 🗖 Payment 🗸 🗸                   |                                                     |               |                             |                              |         |
| └ִ Self-service ✓               |                                                     |               |                             |                              |         |
|                                 |                                                     |               |                             |                              |         |
|                                 |                                                     |               |                             |                              | Save    |

**DISH** How do I add and manage areas and facilities (e.g. tables)?

Once you finished your setup, click on Save to apply the changes.

| DISHPOS <sub>v2.49.0</sub>                                                                                                    | (V) Demo EN Video <sup>①</sup>                                                                                                    | Generate Area | Menu                        | CLOSE 🛞                        |
|----------------------------------------------------------------------------------------------------|----------------------------------------------------------------------------------------------------|---------------|-----------------------------|--------------------------------|
| « Minimize menu<br>Ø Dashboard                                                                                                    | Facilities                                                                                                    | Sales point   | Name* Terrace Test          | Parent HD Video Demo English V |
| 🕅 Articles 🗸 🗸                                                                                                    | Comparison of the search     Be extra careful when you use QR ordering through     OR orders cannot be reassigned to a different facility | (9) Menu      | Menu POS menu Inherit ~     |                                |
| <ul> <li>√ Finances</li> <li>✓</li> <li>✓</li> <l< td=""><td>Facilities</td><th></th><td>Self-service menu Inherit ~</td><td></td></l<></ul> | Facilities                                                                                                    |               | Self-service menu Inherit ~ |                                |
| General<br>Production stations                                                                                                    | A HD Video Demo English                                                                                                    |               | POS Self-service            |                                |
| Facilities<br>Cash stores                                                                                                    | ✓ Restaurant Direct Sale                                                                                                    |               | Period Menu                 | u                              |
| App links                                                                                                    | ✓ E-Commerce                                                                                                    |               | None V None                 | e × Add                        |
| Users Usergroups POS devices Courses Customers Currencies Turnover groups Translations Package profiles Payment V Self-service V                                                                                                    | ∨ Terrace                                                                                                    |               |                             |                                |
|                                                                                                    |                                                                                                    |               |                             | Save                           |

#### Your new area has now been added to your facilities.

i

| DISH POS v2.49.0              | (V) Demo EN Video 0                                      | Or DISH POS Tutorials     Or Dish POS Tutorials     Or Dish POS Tutorials     Or Dish_en_video@hd.digital ∨ |
|-------------------------------|----------------------------------------------------------|----------------------------------------------------------------------------------------------------|
|                               |                                                          |                                                                                                    |
| « Minimize menu               | Facilities                                               |                                                                                                    |
| <ul> <li>Dashboard</li> </ul> | O Type to search                                         | + Generate area + Add facility                                                                              |
| 🕅 Articles 🗸 🗸                |                                                          |                                                                                                    |
| <b>V</b>                      |                                                          |                                                                                                    |
| √√ Finances ✓                 | C QR codes cannot be reassigned to a different facility. |                                                                                                    |
|                               |                                                          |                                                                                                    |
| General ^                     | Facilities                                               |                                                                                                    |
| General                       | ∧ HD Video Demo English                                  |                                                                                                    |
| Production stations           |                                                          |                                                                                                    |
| Facilities                    |                                                          |                                                                                                    |
| Drintors                      | Direct Sale 🖉 🗇                                          |                                                                                                    |
| App links                     | V E-Commerce                                             |                                                                                                    |
| Table map                     |                                                          |                                                                                                    |
| Users                         | V Terrace                                                |                                                                                                    |
| Usergroups                    | ✓ Terrace Test                                           |                                                                                                    |
| POS devices                   |                                                          |                                                                                                    |
| Courses                       |                                                          |                                                                                                    |
| Customers                     |                                                          |                                                                                                    |
| Currencies                    |                                                          |                                                                                                    |
| Turnover groups               |                                                          |                                                                                                    |
| Translations                  |                                                          |                                                                                                    |
| Package profiles              |                                                          |                                                                                                    |
| E Payment V                   |                                                          |                                                                                                    |
|                               |                                                          |                                                                                                    |
| 只 Self-service ✓              |                                                          |                                                                                                    |
|                               |                                                          |                                                                                                    |
|                               |                                                          |                                                                                                    |

#### Back to the overview of your facilities, you are able to create a new facility by clicking on + Add facility.

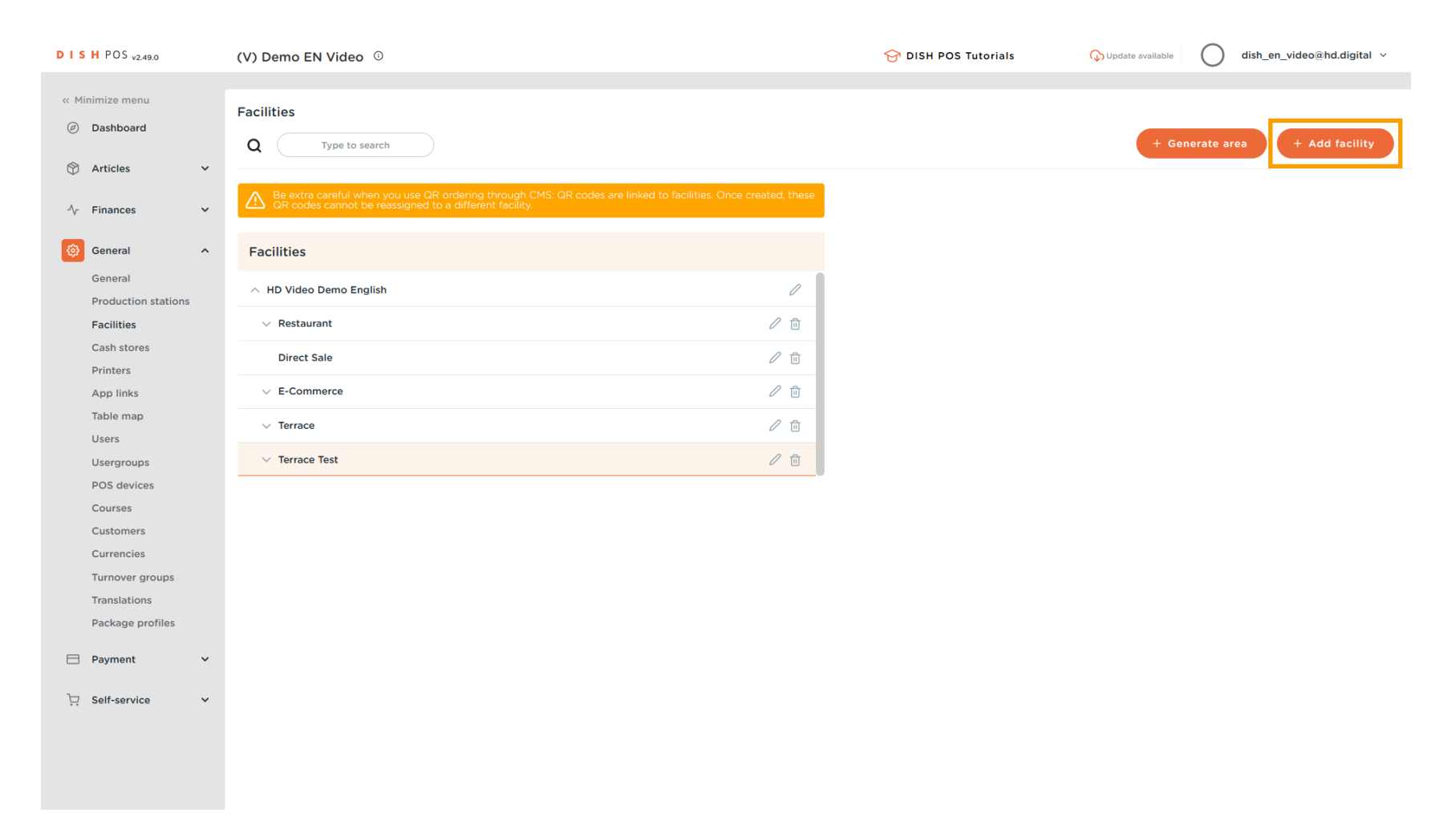

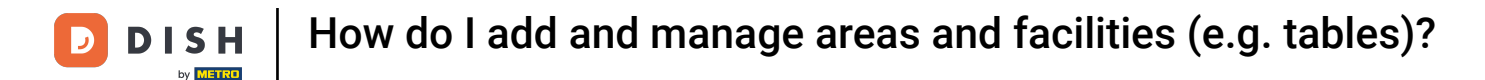

Ð

A new window will open, where you can enter the information of the new facility. Start by entering the name into the respective text field.

| S H POS v2.49.0 (V) Den Add sales point | Sales point         |   |                              | close 🛞               |
|-----------------------------------------|---------------------|---|------------------------------|-----------------------|
| Minimize menu                           | Name Table Test     |   | Parent HD Video Demo English | ~                     |
| ) Dashboard                             |                     |   |                              |                       |
| Q top Menu                              | Numbers/Description |   | Settings                     |                       |
| Articles V                              | Direct sale         |   | ☑ Inherit settings           |                       |
| r Finances V A OF                       | Table number        |   | 🕑 Visible in app             |                       |
|                                         |                     |   | Price includes VAT           |                       |
| General A Facilit                       | Receipt printer     | ~ | Order text popup             |                       |
| General                                 | References          |   | Use take away number         |                       |
| Production stations                     |                     |   | Log off after ticket         |                       |
| Facilities V R                          | Price level Inherit | ~ | Print receipt                |                       |
| Cash stores D                           |                     |   |                              |                       |
| Printers                                | Logistics           |   | Identification               |                       |
| App links VE                            | Amount of seats     |   | Your reference               |                       |
| Table map View                          |                     |   | -                            |                       |
| Users                                   |                     |   | ID                           |                       |
| POS devices                             |                     |   |                              |                       |
| Courses                                 |                     |   |                              |                       |
| Customers                               |                     |   |                              |                       |
| Currencies                              |                     |   |                              |                       |
| Turnover groups                         |                     |   |                              |                       |
| Translations                            |                     |   |                              |                       |
| Package profiles                        |                     |   |                              |                       |
| - Doumont                               |                     |   |                              |                       |
|                                         |                     |   |                              |                       |
| Self-service 🗸                          |                     |   |                              |                       |
|                                         |                     |   |                              |                       |
|                                         |                     |   |                              |                       |
|                                         |                     |   |                              | Save and add new Save |

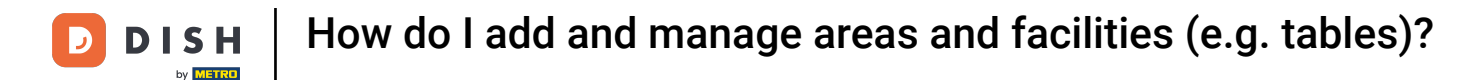

• You then can set the parent for the new facility to which it will be assigned to directly. Do so by using the corresponding drop-down menu.

| DISHPOS <sub>v2.49.0</sub> | (V) Den   | Add sales point | Sales point         |         |       |                     | c                | CLOSE 🛞 |
|----------------------------|-----------|-----------------|---------------------|---------|-------|---------------------|------------------|---------|
| « Minimize menu            | Facilitie | Sales point     | Name* Table Test    |         | Paren | HD Video Demo Engl  | ish              | ~       |
| Ø Dashboard                | Q         | ស៊្លិ Menu      | Numbers/Description |         | Sett  | ings                |                  |         |
| 🕅 Articles 🗸 🗸             | ·         |                 | Direct sale         |         | r In  | herit settings      |                  |         |
| A- Einancos                |           |                 | Table number        |         | C Vi  | isible in app       |                  |         |
| • Y Finances •             |           |                 | lable humber        |         | 🗹 Pi  | rice includes VAT   |                  |         |
| ố General ^                | Facilit   |                 | Receipt printer     | ~       | 0     | rder text popup     |                  |         |
| General                    |           |                 | Deferences          |         |       | se take away number |                  |         |
| Production stations        | ~ HD      |                 | References          |         |       | og off after ticket |                  |         |
| Facilities                 | ~ R       |                 | Price level         | Inherit | 🗆 Pi  | rint receipt        |                  |         |
| Cash stores                | D         |                 |                     |         |       |                     |                  |         |
| Printers                   |           |                 | Logistics           |         | Ider  | tification          |                  |         |
| App links                  | ~ E       |                 | Amount of seats     |         | Your  | reference           |                  |         |
| Table map                  | √ те      |                 |                     |         |       |                     |                  |         |
|                            | × T       |                 |                     |         | ID    |                     |                  |         |
| DOS dovicos                |           |                 |                     |         |       |                     |                  |         |
| Courses                    |           |                 |                     |         |       |                     |                  |         |
| Customers                  |           |                 |                     |         |       |                     |                  |         |
| Currencies                 |           |                 |                     |         |       |                     |                  |         |
| Turnover groups            |           |                 |                     |         |       |                     |                  |         |
| Translations               |           |                 |                     |         |       |                     |                  |         |
| Package profiles           |           |                 |                     |         |       |                     |                  |         |
| Payment                    | ,         |                 |                     |         |       |                     |                  |         |
|                            |           |                 |                     |         |       |                     |                  |         |
| ∵ Self-service ✓           | ,         |                 |                     |         |       |                     |                  |         |
|                            |           |                 |                     |         |       |                     |                  |         |
|                            |           |                 |                     |         |       |                     |                  |         |
|                            |           |                 |                     |         |       |                     | Save and add new | Save    |
|                            |           |                 |                     |         |       |                     |                  |         |

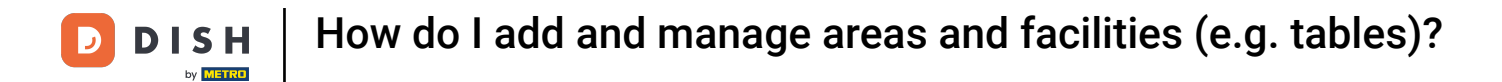

## • Now expand the menu of available facilities by using the down-facing arrow.

| DISH POS v2.49.0                                                                                                    | (V) Den   | Add sales point | Sales point         |           |                                   | CL                                  | ose 🛞 |
|----------------------------------------------------------------------------------------------------|-----------|-----------------|---------------------|-----------|-----------------------------------|-------------------------------------|-------|
| « Minimize menu                                                                                                    | Facilitie | Sales point     | Name* Table Test    |           | Parent HD Vide                    | o Demo English                      | ^     |
| Ø Dashboard                                                                                                    | α (       | ô Menu          | Numbers/Description |           | Settin                            | ID Video Demo English<br>Restaurant |       |
| 🕅 Articles 🗸 🗸                                                                                                    |           |                 | Direct sale         |           | 🗆 Inhe 🔤                          | Direct Sale                         |       |
| -√ Finances ✓                                                                                                    | A QF      |                 | Table number        |           | 🗹 Visil 🗸 🗆                       | E-Commerce                          |       |
| ۞ General ^                                                                                                    | Facilit   |                 | Receipt printer     |           | ✓ Pric<br>✓ □<br>○ Ord            | Terrace                             |       |
| General<br>Production stations                                                                                                    | ∧ HD      |                 | References          |           | Use                               | Terrace Test                        |       |
| Facilities                                                                                                    | ~ R       |                 | Price level         | Inherit 🗸 | <ul> <li>Print receipt</li> </ul> |                                     |       |
| Cash stores<br>Printers                                                                                                    | D         |                 | Logistics           |           | Identification                    |                                     |       |
| App links<br>Table map                                                                                                    | ~ E       |                 | Amount of seats     |           | Your reference                    |                                     |       |
| Users Usergroups Usergroups POS devices Courses Customers Currencies Turnover groups Package profiles Pagment Pagment Self-service | ~ T       |                 |                     |           | ID                                |                                     |       |
|                                                                                                    |           |                 |                     |           |                                   | Save and add new                    | Save  |

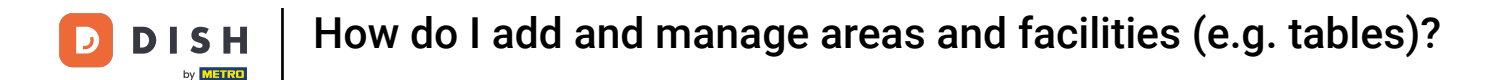

### • Then select the facility which you like to add as a parent by setting the corresponding checkmark.

| DISHPOS <sub>v2.49.0</sub>             | (V) Den   | Add sales point | Sales point         |           |            | CL                                                                   | DSE 🗵 |
|----------------------------------------|-----------|-----------------|---------------------|-----------|------------|----------------------------------------------------------------------|-------|
|                                        | Facilitie | Sales point     | Name* Table Test    |           | Parent     | None                                                                 | ^     |
| <ul> <li>Dashboard</li> </ul>          | α (       | ලි Menu         | Numbers/Description |           | Settin     | HD Video Demo English                                                |       |
| 🕅 Articles 🗸 👻                         |           |                 | Direct sale         |           | 🗌 Inhe     | Restaurant                                                           |       |
| $\cdot \sqrt{r}$ Finances $\checkmark$ |           |                 | Table number        |           | 🗹 Visil    | sil V 🗌 E-Commerce                                                   |       |
| 🍪 General 🔨                            | Facili    |                 | Receipt printer     | ~         | Ord        | <ul> <li>✓ □ Terrace</li> <li>d</li> <li>✓ □ Terrace Test</li> </ul> |       |
| General<br>Production stations         | ∧ HD      |                 | References          |           | Use<br>Log | g off after ticket                                                   |       |
| Facilities                             | ~ R       |                 | Price level         | Inherit 🗸 | Prin       | int receipt                                                          |       |
| Printers                               | D         |                 | Logistics           |           | Identi     | tification                                                           |       |
| App links<br>Table map                 |           |                 | Amount of seats     |           | Your ref   | eference                                                             |       |
| Users<br>Usergroups                    | - т       |                 |                     |           | ID         |                                                                      |       |
| POS devices                            |           |                 |                     |           |            |                                                                      |       |
| Courses                                |           |                 |                     |           |            |                                                                      |       |
| Currencies                             |           |                 |                     |           |            |                                                                      |       |
| Translations                           |           |                 |                     |           |            |                                                                      |       |
| Package profiles                       |           |                 |                     |           |            |                                                                      |       |
|                                        |           |                 |                     |           |            |                                                                      |       |
| 只 Self-service ✓                       |           |                 |                     |           |            |                                                                      |       |
|                                        |           |                 |                     |           |            |                                                                      |       |
|                                        |           |                 |                     |           |            | Save and add new                                                     | ave   |

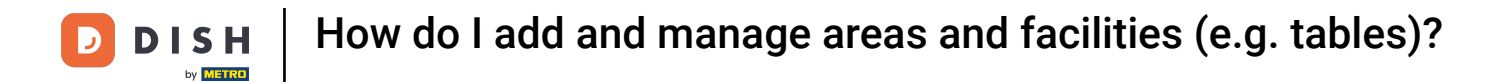

### If the new facility will work as a direct sales point, set the corresponding checkmark.

| DISHPOS <sub>v2.49.0</sub>    | (V) Den    | Add sales point | Sales point                  |         |                                                                      | CLOSE 🛞               |
|-------------------------------|------------|-----------------|------------------------------|---------|----------------------------------------------------------------------|-----------------------|
| « Minimize menu               | Facilitie  | Sales point     | Name <sup>®</sup> Table Test |         | Parent Terrace Test                                                  | ~                     |
| <ul> <li>Dashboard</li> </ul> | <b>a</b> ( | ලි Menu         | Numbers/Description          |         | Settings                                                             |                       |
| 🕅 Articles 🗸 🗸                |            |                 | Direct sale                  |         | Inherit settings                                                     |                       |
| √ Finances ✓                  |            |                 | Receipt printer              | ~       | Visible in app                                                       |                       |
| ලි General ^                  | Facilit    |                 | References                   |         | <ul> <li>Price includes VAT</li> <li>Use take away number</li> </ul> |                       |
| General                       |            |                 | Drice lovel                  | Inharit | Log off after ticket                                                 |                       |
| Production stations           |            |                 | Price level                  | innen.  | Print receipt                                                        |                       |
| Facilities                    | ~ R        |                 | Logistics                    |         | Identification                                                       |                       |
| Cash stores<br>Printers       | D          |                 | Amount of seats              |         |                                                                      |                       |
| App links                     | ~ E        |                 |                              |         | Your reference                                                       |                       |
| Table map                     |            |                 |                              |         | ID                                                                   |                       |
| Users                         | ~ 1        |                 |                              |         |                                                                      |                       |
| Usergroups                    | ∨ те       |                 |                              |         |                                                                      |                       |
| POS devices                   |            |                 |                              |         |                                                                      |                       |
| Courses                       |            |                 |                              |         |                                                                      |                       |
| Customers                     |            |                 |                              |         |                                                                      |                       |
| Currencies                    |            |                 |                              |         |                                                                      |                       |
| Turnover groups               |            |                 |                              |         |                                                                      |                       |
| Translations                  |            |                 |                              |         |                                                                      |                       |
| Package profiles              |            |                 |                              |         |                                                                      |                       |
| 🗖 Payment 🗸 🗸                 |            |                 |                              |         |                                                                      |                       |
| 🗔 Self-service 🗸              |            |                 |                              |         |                                                                      |                       |
|                               |            |                 |                              |         |                                                                      |                       |
|                               |            |                 |                              |         |                                                                      |                       |
|                               |            |                 |                              |         |                                                                      | Save and add new Save |

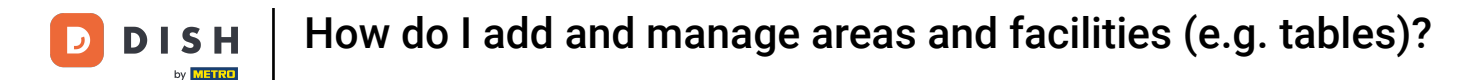

If your new facility is not a direct sales point, you can assign it a table number. Do so, by using the corresponding text field.

| D I S H POS v2.49.0 (V) D | en Add sales point | Sales point                  |           |                                         | CLOSE 🛞               |
|---------------------------|--------------------|------------------------------|-----------|-----------------------------------------|-----------------------|
| « Minimize menu           | Sales point        | Name <sup>®</sup> Table Test |           | Parent Terrace Test                     | •                     |
| Ø Dashboard               | 🔅 Menu             | Numbers/Description          |           | Settings                                |                       |
| 🕥 Articles 🗸              |                    | Direct sale                  |           | Inherit settings                        |                       |
| -∿r Finances ✓            | QF                 | Table number                 |           | 🗹 Visible in app                        |                       |
| 🖗 General 🔷 Fac           | -117               | Receipt printer              | ✓         | Price includes VAT     Order text popup |                       |
| General                   |                    |                              |           | Use take away number                    |                       |
| A H                       | HD                 | References                   |           | Log off after ticket                    |                       |
| Facilities                | R                  | Price level                  | Inherit 🗸 | Print receipt                           |                       |
| Cash stores               | D                  | L                            |           |                                         |                       |
| Printers                  |                    | Logistics                    |           | Identification                          |                       |
| App links                 | r E                | Amount of seats              |           | Your reference                          |                       |
|                           | с та               |                              |           | 10                                      |                       |
|                           | · Ti               |                              |           | U                                       |                       |
| POS devices               |                    |                              |           |                                         |                       |
| Courses                   |                    |                              |           |                                         |                       |
| Customers                 |                    |                              |           |                                         |                       |
| Currencies                |                    |                              |           |                                         |                       |
| Turnover groups           |                    |                              |           |                                         |                       |
| Translations              |                    |                              |           |                                         |                       |
| Package profiles          |                    |                              |           |                                         |                       |
| 🗖 Payment 🗸               |                    |                              |           |                                         |                       |
| └── Self-service ✓        |                    |                              |           |                                         |                       |
|                           |                    |                              |           |                                         |                       |
|                           |                    |                              |           |                                         |                       |
|                           |                    |                              |           |                                         |                       |
|                           |                    |                              |           |                                         | Save and add new Save |

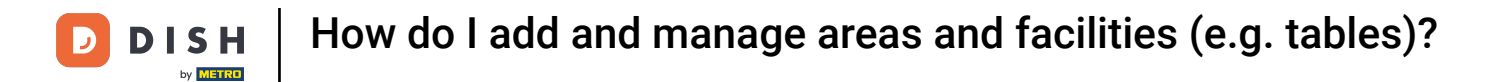

### • To assign a price level to the new area, use the corresponding drop-down menu.

| DISHPOS <sub>v2.49.0</sub> | (V) Den   | Add sales point | Sales point                  |         |                                                                  | CLOSE 🛞               |
|----------------------------|-----------|-----------------|------------------------------|---------|------------------------------------------------------------------|-----------------------|
| « Minimize menu            | Facilitie | Sales point     | Name <sup>®</sup> Table Test |         | Parent Terrace Test                                              | ~                     |
| Ø Dashboard                | Q (       | (한) Menu        | Numbers/Description          |         | Settings                                                         |                       |
| 🕅 Articles 🗸 🗸             | _         |                 | Direct sale                  |         | Inherit settings                                                 |                       |
| -√- Finances ✓             | A QF      |                 | Table number                 | 20      | Visible in app                                                   |                       |
| 🔅 General 🔨                | Facilit   |                 | Receipt printer              | ~       | <ul> <li>Price includes VAT</li> <li>Order text popup</li> </ul> |                       |
| General                    | ~ HD      |                 | References                   |         | Use take away number                                             |                       |
| Facilities                 | ~ R       |                 | Price level                  | Inherit | <ul> <li>Log off after ticket</li> <li>Print receipt</li> </ul>  |                       |
| Cash stores<br>Printers    | D         |                 | Logistics                    |         | Identification                                                   |                       |
| App links<br>Table map     | ~ E       |                 | Amount of seats              |         | Your reference                                                   |                       |
| Users                      | ✓ Te      |                 |                              |         | ID                                                               |                       |
| Usergroups                 | <u> </u>  |                 |                              |         |                                                                  |                       |
| Courses                    |           |                 |                              |         |                                                                  |                       |
| Customers                  |           |                 |                              |         |                                                                  |                       |
| Currencies                 |           |                 |                              |         |                                                                  |                       |
| Turnover groups            |           |                 |                              |         |                                                                  |                       |
| Translations               |           |                 |                              |         |                                                                  |                       |
| Package profiles           |           |                 |                              |         |                                                                  |                       |
| 🗖 Payment 🗸 🗸              |           |                 |                              |         |                                                                  |                       |
| 📮 Self-service 🗸 🗸         |           |                 |                              |         |                                                                  |                       |
|                            |           |                 |                              |         |                                                                  |                       |
|                            |           |                 |                              |         |                                                                  |                       |
|                            |           |                 |                              |         |                                                                  | Save and add new Save |

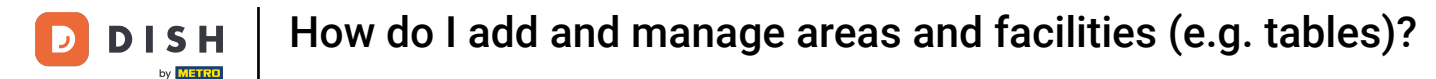

# Then select a price level from the given options. Note: If you want to assign the same price level that the parent facility has, you can leave the setting on default.

| D I S H POS <sub>v2.49.0</sub> (V) D     | Den Add sales point | Sales point                  |            |                                      | close 🛞               |
|------------------------------------------|---------------------|------------------------------|------------|--------------------------------------|-----------------------|
| « Minimize menu                          | Sales point         | Name <sup>®</sup> Table Test |            | Parent Terrace Test                  | ~                     |
| <ul> <li>Dashboard</li> <li>Q</li> </ul> | ش Menu              | Numbers/Description          |            | Settings                             |                       |
| 🕅 Articles 🗸                             |                     | Direct sale                  |            | Inherit settings                     |                       |
| 小 Finances ✓                             | Be<br>QF            | Table number                 | 20         | Visible in app                       |                       |
| General ^ Fac                            | cilit               | Receipt printer              | ~          | <ul> <li>Order text popup</li> </ul> |                       |
| General                                  | HD                  | References                   |            | Use take away number                 |                       |
| Facilities                               | V R                 | Price level                  | Inherit    | <ul> <li>Print receipt</li> </ul>    |                       |
| Cash stores<br>Printers                  | D                   | Logistics                    | Happy Hour | Identification                       |                       |
| App links                                | ~ E                 | Amount of seats              |            | Your reference                       |                       |
| Users                                    | ~ Te                |                              |            | ID                                   |                       |
| Usergroups VOS devices                   | < Ті<br>            |                              |            |                                      |                       |
| Courses                                  |                     |                              |            |                                      |                       |
| Customers                                |                     |                              |            |                                      |                       |
| Turnover groups                          |                     |                              |            |                                      |                       |
| Package profiles                         |                     |                              |            |                                      |                       |
| 🗖 Payment 🗸                              |                     |                              |            |                                      |                       |
| 〕 Self-service 🗸                         |                     |                              |            |                                      |                       |
|                                          |                     |                              |            |                                      |                       |
|                                          |                     |                              |            |                                      | Save and add new Save |

# You then can set a number of seats for this table. Simply use the corresponding field for it. Note: When opening a table, you then will be asked how many seats are occupied. This setting is optional.

| DISHPOS <sub>v2.49.0</sub>     | (V) Den   | Add sales point | Sales point                  |           |                                                                  | close 🛞               |
|--------------------------------|-----------|-----------------|------------------------------|-----------|------------------------------------------------------------------|-----------------------|
| « Minimize menu                | Facilitie | Sales point     | Name <sup>®</sup> Table Test |           | Parent Terrace Test                                              | ~                     |
| Dashboard                      | Q         | ලි Menu         | Numbers/Description          |           | Settings                                                         |                       |
| 🕅 Articles 🗸 🗸                 |           |                 | Direct sale                  |           | Inherit settings                                                 |                       |
| -\∕ Finances ✓                 | A Be      |                 | Table number                 | 20        | ☑ Visible in app                                                 |                       |
| General ^                      | Facilit   |                 | Receipt printer              | ~         | <ul> <li>Price includes VAT</li> <li>Order text popup</li> </ul> |                       |
| General                        | ^ HD      |                 | References                   |           | Use take away number                                             |                       |
| Production stations Facilities | ~ R       |                 | Price level                  | Inherit 🗸 | <ul> <li>Log off after ticket</li> <li>Print receipt</li> </ul>  |                       |
| Cash stores<br>Printers        | D         |                 | Logistics                    |           | Identification                                                   |                       |
| App links                      | ~ E       |                 | Amount of seats              | 80        | Your reference                                                   |                       |
| Table map<br>Users             | ~ Te      |                 |                              |           | ID                                                               |                       |
| Usergroups                     | ✓ Т       |                 |                              |           |                                                                  |                       |
| POS devices<br>Courses         |           |                 |                              |           |                                                                  |                       |
| Customers                      |           |                 |                              |           |                                                                  |                       |
| Currencies<br>Turnover groups  |           |                 |                              |           |                                                                  |                       |
| Translations                   |           |                 |                              |           |                                                                  |                       |
| Package profiles               |           |                 |                              |           |                                                                  |                       |
| 📄 Payment 🗸 🗸                  |           |                 |                              |           |                                                                  |                       |
| └─ Self-service ∽              |           |                 |                              |           |                                                                  |                       |
|                                |           |                 |                              |           |                                                                  |                       |
|                                |           |                 |                              |           |                                                                  | Save and add new Save |

# You can select several settings for your facility by setting the respective checkmark. Note: To manually select those settings, deactivate Inherit settings.

| DIS   | H POS v2.49.0       |   | (V) Den    | Add sales point | Sales point         |           |                      | CLOSE 🛞               |
|-------|---------------------|---|------------|-----------------|---------------------|-----------|----------------------|-----------------------|
| « Min |                     |   |            | Sales point     | Name* Table Test    |           | Parent Terrace Test  | ~                     |
|       | Dashboard           |   | Facilitie  | -               |                     |           |                      |                       |
| 0     |                     |   | <b>Q</b> ( | ô子 Menu         | Numbers/Description |           | Settings             |                       |
| Ø     | Articles            | ř |            |                 | Direct sale         |           | Inherit settings     |                       |
| ~~    | Finances            | ~ |            |                 | Table number        | 20        | 🗹 Visible in app     |                       |
|       |                     |   |            |                 |                     |           | Price includes VAT   |                       |
|       | General             | ^ | Facilit    |                 | Receipt printer     | `         | Order text popup     |                       |
|       | General             |   | ~ HD       |                 | References          |           | Use take away number |                       |
|       | Production stations |   |            |                 |                     |           | Log off after ticket |                       |
|       | Facilities          |   | ~ R        |                 | Price level         | Inherit 🗸 | Print receipt        |                       |
|       | Cash stores         |   | D          |                 | Logistics           |           | Identification       |                       |
|       | Ann links           |   | ~ E        |                 |                     |           |                      |                       |
|       | Table map           |   |            |                 | Amount of seats     | 80        | Your reference       |                       |
|       | Users               |   | → Te       |                 |                     |           | ID                   |                       |
|       | Usergroups          |   | ~ те       |                 |                     |           |                      |                       |
|       | POS devices         |   | _          |                 |                     |           |                      |                       |
|       | Courses             |   |            |                 |                     |           |                      |                       |
|       | Customers           |   |            |                 |                     |           |                      |                       |
|       | Currencies          |   |            |                 |                     |           |                      |                       |
|       | Turnover groups     |   |            |                 |                     |           |                      |                       |
|       | Translations        |   |            |                 |                     |           |                      |                       |
|       | Package profiles    |   |            |                 |                     |           |                      |                       |
|       | Payment             | ~ |            |                 |                     |           |                      |                       |
|       |                     |   |            |                 |                     |           |                      |                       |
|       | Self-service        | ř |            |                 |                     |           |                      |                       |
|       |                     |   |            |                 |                     |           |                      |                       |
|       |                     |   |            |                 |                     |           |                      |                       |
|       |                     |   |            |                 |                     |           |                      | Save and add new Save |

### Now go to Menu to start assigning menus to the new area.

| D I S H POS v2.49.0 (V) De               | en Add sales point | Sales point                  |           |                                          | CLOSE 🛞               |
|------------------------------------------|--------------------|------------------------------|-----------|------------------------------------------|-----------------------|
| « Minimize menu<br>Facilit               | Sales point        | Name <sup>®</sup> Table Test |           | Parent Terrace Test                      | ~                     |
| <ul> <li>Dashboard</li> <li>Q</li> </ul> |                    | Numbers/Description          |           | Settings                                 |                       |
| 😚 Articles 🗸                             |                    | Direct sale                  |           | Inherit settings                         |                       |
| -∆r Finances 🗸                           | Be<br>QF           | Table number                 | 20        | 🗹 Visible in app                         |                       |
|                                          |                    | Descript printer             |           | Price includes VAT                       |                       |
| General ^ Faci                           | 111                | Receipt printer              | ~         | Order text popup                         |                       |
| General 🔨 H                              | ID                 | References                   |           | <ul> <li>Use take away number</li> </ul> |                       |
| Production stations                      |                    |                              |           | Log off after ticket                     |                       |
| Facilities                               | R                  | Price level                  | Inherit V | Print receipt                            |                       |
| Cash stores                              | D                  | Logistics                    |           | Identification                           |                       |
| Ann links                                | E                  |                              |           |                                          |                       |
| Table map                                |                    | Amount of seats              | 80        | Your reference                           |                       |
| Users                                    | T                  |                              |           | ID                                       |                       |
| Usergroups                               | Т                  |                              |           |                                          |                       |
| POS devices                              |                    |                              |           |                                          |                       |
| Courses                                  |                    |                              |           |                                          |                       |
| Customers                                |                    |                              |           |                                          |                       |
| Currencies                               |                    |                              |           |                                          |                       |
| Turnover groups                          |                    |                              |           |                                          |                       |
| Translations                             |                    |                              |           |                                          |                       |
| Package profiles                         |                    |                              |           |                                          |                       |
| 🗖 Payment 🗸                              |                    |                              |           |                                          |                       |
|                                          |                    |                              |           |                                          |                       |
| 🖵 Self-service 🗸                         |                    |                              |           |                                          |                       |
|                                          |                    |                              |           |                                          |                       |
|                                          |                    |                              |           |                                          |                       |
|                                          |                    |                              |           |                                          | Save and add new Save |
|                                          |                    |                              |           |                                          |                       |

# Then use the respective drop-down menu to select a menu for the POS and Self-service. Note: If you want to assign the same menus that the parent facility has, you can leave the setting on default.

| D I S H POS <sub>v2.49.0</sub> (V) Der     | Add sales point | Menu                         |           |                     | close 🛞          |
|--------------------------------------------|-----------------|------------------------------|-----------|---------------------|------------------|
| « Minimize menu                            | Sales point     | Name <sup>*</sup> Table Test |           | Parent Terrace Test | ~                |
| <ul> <li>Ø Dashboard</li> <li>Q</li> </ul> | 🔅 Menu          | Menu                         |           |                     |                  |
| 🕅 Articles 🗸                               |                 | POS menu                     | Inherit V |                     |                  |
| - Ar Finances -                            |                 | Self-service menu            | Inherit 🗸 |                     |                  |
| ⓒ General ^ Facili                         |                 | Menu planning                |           |                     |                  |
| General A HD Production stations           |                 | POS Self-service             |           |                     |                  |
| Facilities V F                             |                 | Devied                       |           | Manu                |                  |
| Cash stores C                              |                 | Period                       |           | menu                |                  |
| App links V E                              |                 | None                         | ~         | None                | + Add            |
| Users                                      |                 |                              |           |                     |                  |
| POS devices                                |                 |                              |           |                     |                  |
| Courses<br>Customers                       |                 |                              |           |                     |                  |
| Currencies                                 |                 |                              |           |                     |                  |
| Translations                               |                 |                              |           |                     |                  |
| Package profiles                           |                 |                              |           |                     |                  |
|                                            |                 |                              |           |                     |                  |
| Ļ Self-service ♥                           |                 |                              |           |                     |                  |
|                                            |                 |                              |           |                     |                  |
|                                            |                 |                              |           | Save                | and add new Save |

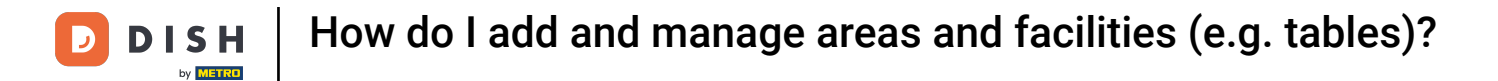

## Simply select an option from the expanded drop-down menu.

| D I S H POS v2.49.0 (V) D                  | Den Add sales point | Menu              |                      |                     | close 🛞               |
|--------------------------------------------|---------------------|-------------------|----------------------|---------------------|-----------------------|
| « Minimize menu                            | G Sales point       | Name* Table Test  |                      | Parent Terrace Test | ~                     |
| <ul> <li>Ø Dashboard</li> <li>Q</li> </ul> | Menu                | Menu              |                      |                     |                       |
|                                            | Be                  | POS menu          | Inherit              |                     |                       |
| Ar Finances V                              | Q.F.                | Self-service menu | Menukaart<br>Webshop |                     |                       |
| General Ceneral                            | cilli               | Menu planning     |                      |                     |                       |
| Production stations                        | HD<br>∠ R           | POS Self-service  |                      |                     |                       |
| Cash stores                                | D                   | Period            | ٩                    | Menu                |                       |
| App links ~                                | × E                 | None              | ~ [ ]                | None                | ✓ + Add               |
| Table map                                  | × Ti                |                   |                      |                     |                       |
| Usergroups V<br>POS devices                |                     |                   |                      |                     |                       |
| Courses                                    |                     |                   |                      |                     |                       |
| Currencies                                 |                     |                   |                      |                     |                       |
| Translations                               |                     |                   |                      |                     |                       |
| Payment V                                  |                     |                   |                      |                     |                       |
| े़ Self-service ∽                          |                     |                   |                      |                     |                       |
|                                            |                     |                   |                      |                     |                       |
|                                            |                     |                   |                      |                     | Save and add new Save |

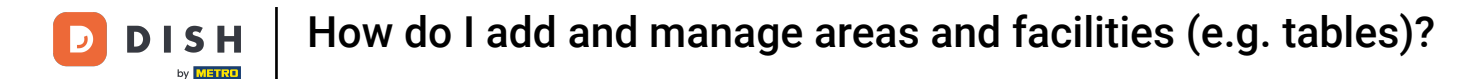

Ð

To plan a menu for a certain period, start by selecting a period from the corresponding drop-down menu.

| DISHPOS <sub>v2.49.0</sub>      | (V) Den   | Add sales point | Menu       |                   |                          |     |        |              |             | close 🛞    |
|---------------------------------|-----------|-----------------|------------|-------------------|--------------------------|-----|--------|--------------|-------------|------------|
| « Minimize menu                 | Facilitie | Sales point     | Name*      | Table Test        |                          |     | Parent | Terrace Test |             | ~          |
| <ul> <li>Ø Dashboard</li> </ul> | a (       | 🛞 Menu          | Menu       |                   |                          |     |        |              |             |            |
| 🕅 Articles 🗸 🗸                  |           |                 | POS men    | u                 | Inherit                  |     |        |              |             |            |
| √ Finances ✓                    |           |                 | Self-servi | ce menu           | Inherit ~                |     |        |              |             |            |
| ලි General ^                    | Facilit   |                 | Menu n     | lanning           |                          |     |        |              |             |            |
| General                         | ~ HD      |                 | Hend p     | lanning           |                          |     |        |              |             |            |
| Facilities                      | ~ R       |                 | POS        | Self-service      |                          |     |        |              |             |            |
| Cash stores                     | D         |                 |            | Period            |                          | Mei | nu     |              |             |            |
| Printers                        |           |                 | - T        | None              | ^                        | No  | one    |              | ~           | + Add      |
| Table map                       |           |                 |            | Only Starter      |                          |     |        |              |             |            |
| Users                           |           |                 |            | (22-08-2022 12:00 | :00 22-08-2022 17:00:00) |     |        |              |             |            |
| Usergroups                      | → Te      |                 |            |                   |                          |     |        |              |             |            |
| Courses                         |           |                 |            |                   |                          |     |        |              |             |            |
| Customers                       |           |                 |            |                   |                          |     |        |              |             |            |
| Currencies                      |           |                 |            |                   |                          |     |        |              |             |            |
| Turnover groups                 |           |                 |            |                   |                          |     |        |              |             |            |
| Package profiles                |           |                 |            |                   |                          |     |        |              |             |            |
| 🗖 Payment 🗸 🗸                   |           |                 |            |                   |                          |     |        |              |             |            |
| Salf-service Y                  |           |                 |            |                   |                          |     |        |              |             |            |
|                                 |           |                 |            |                   |                          |     |        |              |             |            |
|                                 |           |                 |            |                   |                          |     |        |              |             |            |
|                                 |           |                 |            |                   |                          |     |        |              | Save and ad | d new Save |

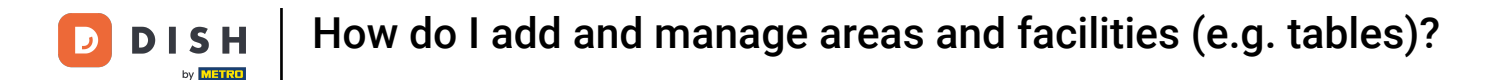

## And then select the respective menu by using the corresponding drop-down menu.

| D I S H POS <sub>v2.49.0</sub> (V) Der | n Add sales point | Menu              |           |                      |              | close 🛞    |
|----------------------------------------|-------------------|-------------------|-----------|----------------------|--------------|------------|
| « Minimize menu                        | ☐ Sales point     | Name* Table Test  |           | Parent               | Terrace Test | ~          |
| Ø Dashboard Q (                        | 🛞 Menu            | Menu              |           |                      |              |            |
| Articles Y                             | le                | POS menu          | Inherit 🗸 |                      |              |            |
| -√- Finances                           |                   | Self-service menu | Inherit 🗸 |                      |              |            |
| General ^ Facili                       | it                | Menu planning     |           |                      |              |            |
| Production stations                    |                   | POS Self-service  |           |                      |              |            |
| Cash stores                            | D                 | Period            |           | Menu                 |              |            |
| Printers<br>App links $\vee$ E         | E                 | None              | ~         | None                 | ^]           | + Add      |
| Table map VI<br>Users                  | Ti                |                   |           |                      | Q            |            |
| Usergroups V 1                         | Ti                |                   |           | Menukaart<br>Webshop |              |            |
| Courses                                |                   |                   | L         |                      |              |            |
| Currencies                             |                   |                   |           |                      |              |            |
| Turnover groups<br>Translations        |                   |                   |           |                      |              |            |
| Package profiles                       |                   |                   |           |                      |              |            |
| Payment Y                              |                   |                   |           |                      |              |            |
| 몃 Self-service 🗸                       |                   |                   |           |                      |              |            |
|                                        |                   |                   |           |                      |              |            |
|                                        |                   |                   |           |                      | Save and ad  | d new Save |

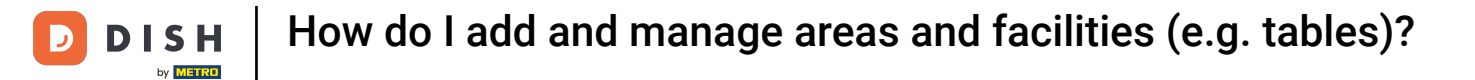

### You have to set up those menus separately for the POS and Self-service.

| DISH POS v2.49.0 (V                                                                                                    | /) Den Add sales point | Menu                         |           |                     | close 🛇               |
|----------------------------------------------------------------------------------------------------|------------------------|------------------------------|-----------|---------------------|-----------------------|
| « Minimize menu                                                                                                    | ☐ Sales point          | Name <sup>®</sup> Table Test |           | Parent Terrace Test | ~                     |
| Dashboard                                                                                                    | Q ( 🙆 Menu             | Menu                         |           |                     |                       |
| 🕆 Articles 🗸                                                                                                    | A Be                   | POS menu                     | Inherit   |                     |                       |
| √ Finances ✓                                                                                                    | C QF                   | Self-service menu            | Inherit 🗸 |                     |                       |
| General     A     General     A     General     General     A     General     General | Facilit                | Menu planning                |           |                     |                       |
| General ,                                                                                                    | ~ HD                   | POS Self-service             |           |                     |                       |
| Facilities<br>Cash stores                                                                                                    | × R                    | Period                       |           | Menu                |                       |
| Printers<br>App links                                                                                                    | ✓ E                    | None                         | ~         | None                | × + Add               |
| Table map                                                                                                    | ~ To                   |                              |           |                     |                       |
| Usergroups                                                                                                    | ~ Te                   |                              |           |                     |                       |
| POS devices<br>Courses                                                                                                    |                        |                              |           |                     |                       |
| Customers                                                                                                    |                        |                              |           |                     |                       |
| Turnover groups                                                                                                    |                        |                              |           |                     |                       |
| Translations<br>Package profiles                                                                                                    |                        |                              |           |                     |                       |
| 🗖 Payment 🗸                                                                                                    |                        |                              |           |                     |                       |
| └─ Self-service ✔                                                                                                    |                        |                              |           |                     |                       |
|                                                                                                    |                        |                              |           |                     |                       |
|                                                                                                    |                        |                              |           |                     | Save and add new Save |

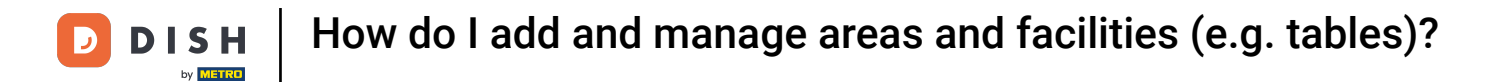

## Once you finished your setup, click on Save to apply the changes.

| DISH POS v2.49.0                 | (V) Den   | Add sales point | Menu       |              |         |   |        |              | с                | lose 🛞 |
|----------------------------------|-----------|-----------------|------------|--------------|---------|---|--------|--------------|------------------|--------|
| « Minimize menu                  | Facilitie | Sales point     | Name*      | Table Test   |         |   | Parent | Terrace Test |                  | ~      |
| <ul> <li>Dashboard</li> </ul>    | Q (       | 🛞 Menu          | Menu       |              |         |   |        |              |                  |        |
| 🕅 Articles 🗸 🗸                   |           |                 | POS men    | u            | Inherit | ~ |        |              |                  |        |
| -∿ Finances ✓                    |           |                 | Self-servi | ce menu      | Inherit | ~ |        |              |                  |        |
| 🔅 General 🔨                      | Facilit   |                 | Menu p     | anning       |         |   |        |              |                  |        |
| General<br>Production stations   | ∧ HD      |                 | POS        | Self-service |         |   |        |              |                  |        |
| Facilities<br>Cash stores        | ~ R       |                 |            | Period       |         | N | 1enu   |              |                  |        |
| Printers<br>App links            |           |                 |            | None         |         | ~ | None   |              | ✓ + Add          |        |
| Table map                        | ~ те      |                 |            |              |         |   |        |              |                  |        |
| Usergroups                       | ~ т       |                 |            |              |         |   |        |              |                  |        |
| POS devices<br>Courses           |           |                 |            |              |         |   |        |              |                  |        |
| Customers                        |           |                 |            |              |         |   |        |              |                  |        |
| Turnover groups                  |           |                 |            |              |         |   |        |              |                  |        |
| Translations<br>Package profiles |           |                 |            |              |         |   |        |              |                  |        |
| 🗖 Payment 🗸 🗸                    |           |                 |            |              |         |   |        |              |                  |        |
| े़ Self-service ✓                |           |                 |            |              |         |   |        |              |                  |        |
|                                  |           |                 |            |              |         |   |        |              |                  |        |
|                                  |           |                 |            |              |         |   |        |              | Save and add new | Save   |

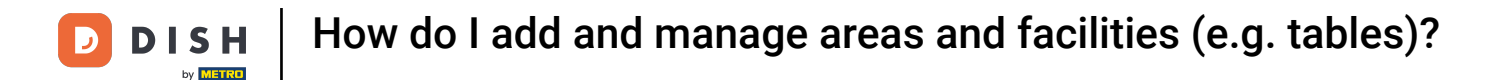

Ð

Back in the overview of your facilities, expand an area by using the down-facing arrow to have an overview of the respective facilities.

| DISH POS v2.49.0                         | (V) Demo EN Video 0                                                                                                    | 😚 DISH POS Tutorials | ↓ Update available     dish_en_video@hd.digital ∨ |
|------------------------------------------|----------------------------------------------------------------------------------------------------|----------------------|---------------------------------------------------|
| « Minimize menu                          | Facilities                                                                                                    |                      |                                                   |
| © Dashboard                              | Q Type to search                                                                                                    |                      | + Generate area + Add facility                    |
| 🕅 Articles 🗸 🗸                           |                                                                                                    |                      |                                                   |
| $\ \ \ \ \ \ \ \ \ \ \ \ \ \ \ \ \ \ \ $ | Be extra careful when you use GK ordering infolgin LMS; GK codes are linked to facilities. Unce created, these     OR codes cannot be reassigned to a different facility. |                      |                                                   |
| 🔅 General 🔨                              | Facilities                                                                                                    |                      |                                                   |
| General<br>Production stations           | ^ HD Video Demo English                                                                                                    |                      |                                                   |
| Facilities                               | ✓ Restaurant                                                                                                    |                      |                                                   |
| Cash stores<br>Printers                  | Direct Sale                                                                                                    |                      |                                                   |
| App links                                | V E-Commerce                                                                                                    |                      |                                                   |
| Table map<br>Users                       | v Terrace                                                                                                    |                      |                                                   |
| Usergroups                               | ✓ Terrace Test                                                                                                    |                      |                                                   |
| POS devices                              |                                                                                                    |                      |                                                   |
| Customers                                |                                                                                                    |                      |                                                   |
| Currencies                               |                                                                                                    |                      |                                                   |
| Turnover groups                          |                                                                                                    |                      |                                                   |
| Translations                             |                                                                                                    |                      |                                                   |
| Package profiles                         |                                                                                                    |                      |                                                   |
| 🖯 Payment 🗸 🗸                            |                                                                                                    |                      |                                                   |
| 📮 Self-service 🗸                         |                                                                                                    |                      |                                                   |
|                                          |                                                                                                    |                      |                                                   |
|                                          |                                                                                                    |                      |                                                   |
|                                          |                                                                                                    |                      |                                                   |

i

#### That's it. You completed the tutorial and now know how to add and manage areas and facilities.

| DISH POS v2.49.0                                   | (V) Demo EN Video 0                                                                                                    | 😚 DISH POS Tutorials | Update available  dish_en_video@hd.digital |
|----------------------------------------------------|----------------------------------------------------------------------------------------------------|----------------------|--------------------------------------------|
| « Minimize menu<br>Ø Dashboard                     | Facilities Q Type to search                                                                                                    |                      | + Generate area + Add facility             |
| <ul><li>⊘ Articles </li><li>√r Finances </li></ul> | Be extra careful when you use QR ordering through CMS: QR codes are linked to facilities. Once created, these QR codes cannot be reassigned to a different facility. |                      |                                            |
| 🛞 General 🔷                                        | Facilities                                                                                                    |                      |                                            |
| General<br>Production stations                     | Table11 / 🗊                                                                                                    |                      |                                            |
| Facilities                                         | Table12 / 🗊                                                                                                    |                      |                                            |
| Cash stores                                        | Table13 🖉 🗊                                                                                                    |                      |                                            |
| App links                                          | Table14 🖉 🗊                                                                                                    |                      |                                            |
| Table map                                          | Table15 🧷 🗊                                                                                                    |                      |                                            |
| Usergroups                                         | Table16                                                                                                    |                      |                                            |
| POS devices                                        | Table17                                                                                                    |                      |                                            |
| Customers                                          | Table18 🖉 🗇                                                                                                    |                      |                                            |
| Currencies                                         | Table19 🖉 🗇                                                                                                    |                      |                                            |
| Translations                                       | Table20 🖉 🗇                                                                                                    |                      |                                            |
| Package profiles                                   | Table21 🖉 🗇                                                                                                    |                      |                                            |
| E Payment V                                        | Table22                                                                                                    |                      |                                            |
| े⊒ Self-service ✓                                  | Table23 🖉 🗇                                                                                                    |                      |                                            |
|                                                    | Table24 🖉 🗇                                                                                                    |                      |                                            |
|                                                    | Table25 🖉 🗇                                                                                                    |                      |                                            |
|                                                    | Table Test 🦉 🗇                                                                                                    |                      |                                            |

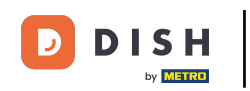

How do I add and manage areas and facilities (e.g. tables)?

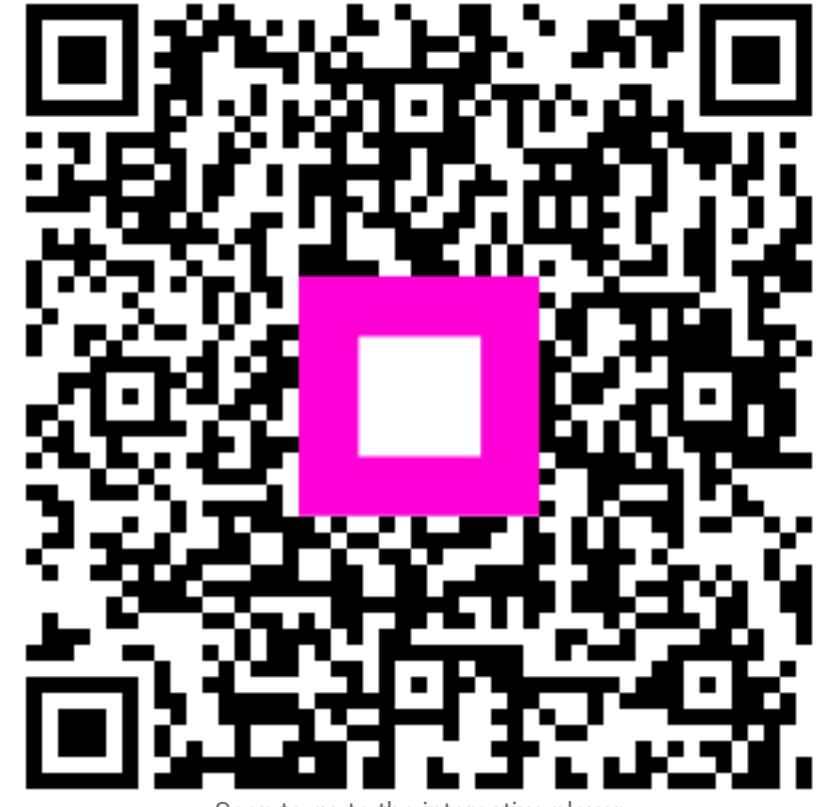

Scan to go to the interactive player